# MyFreeTaxes.com/ Navigation Manual

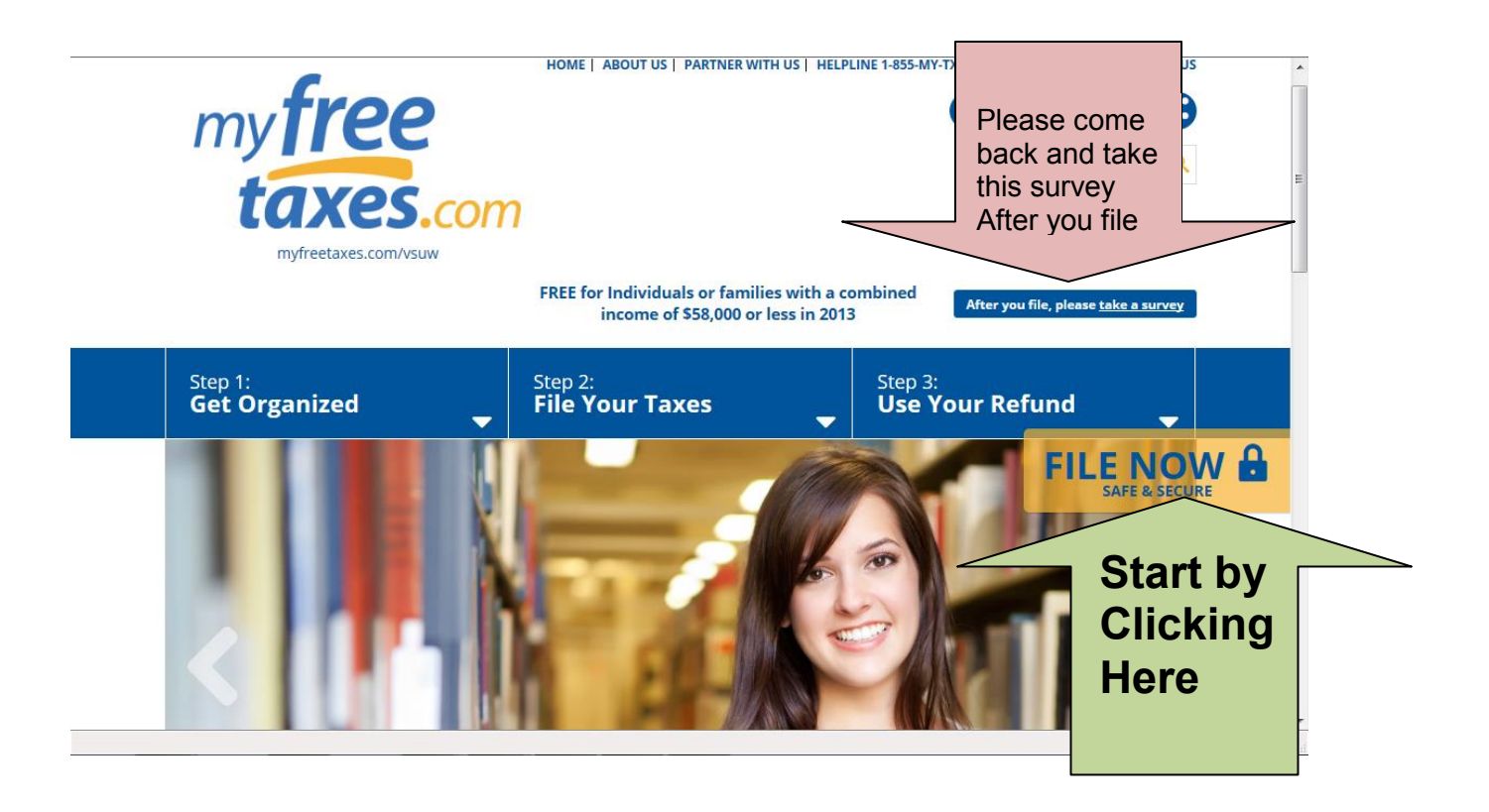

| H&R BLOCK                                    | om/                                                                                      |
|----------------------------------------------|------------------------------------------------------------------------------------------|
| Sign In<br>USERNAME                          | Create Account<br>Create Account<br>Start Without an Account<br>Start Without an Account |
| Sign In<br>Forgot my Sign In information     |                                                                                          |
| © 2013 HRB Digital LLC. All Rights Reserved. | Privacy Notice                                                                           |

## Make sure you see my free taxes

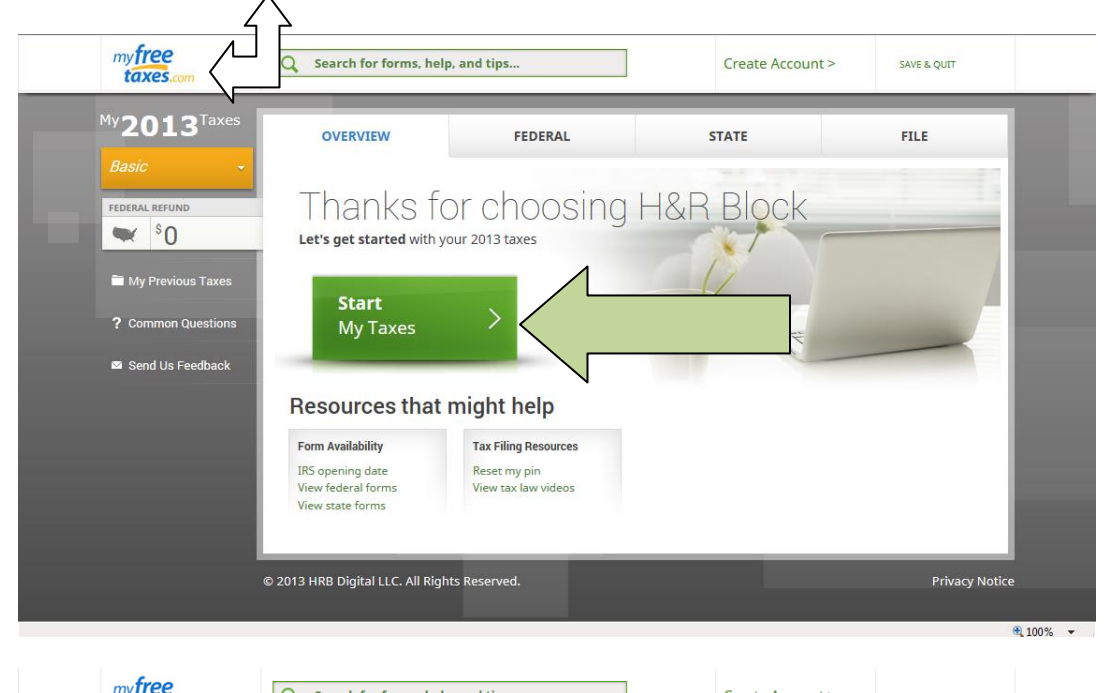

| My 2013 Taxe   Basic   INDERAL REFUNE   IND   IND    IND   IND                                                                                                    | taxes.com            | Q Search for forms, help, and tips                                | Cre                                      | eate Account > SAVE                     | & QUIT         |
|----------------------------------------------------------------------------------------------------|----------------------|-------------------------------------------------------------------|------------------------------------------|-----------------------------------------|----------------|
| <ul> <li>Basic</li> <li>TOERAL REFUND</li> <li>Boom Constraints</li> <li>Boom Constraints</li> &lt;</ul>   | My <b>2013</b> Taxes | WELCOME                                                           |                                          |                                         |                |
| <ul> <li>International and the product of the product of the produ</li></ul> |                      |                                                                   |                                          |                                         |                |
| Image: Solution   Image: Solution Image: Solution <td>FEDERAL REFUND</td> <td>Import Your Tax Data Fron</td> <td>n Last Year's Return</td> <td></td> <td></td>                                                                                                    | FEDERAL REFUND       | Import Your Tax Data Fron                                         | n Last Year's Return                     |                                         |                |
| <ul> <li>My Previous Taxes</li> <li>Common Questions</li> <li>Send Us Feedback</li> <li>Turbo Tax's Learn more</li> <li>TaxACT* Learn more</li> <li>Seck</li> <li>Skip Import</li> <li>Skip Import</li> <li>Skip Import</li> <li>Skip Import</li> <li>Skip Import</li> <li>Skip Import</li> <li>Skip Import</li> <li>Skip Import</li> </ul>                                                                                                    | ♥ <sup>\$</sup> 0    | We might be able to import your informat accurately and securely. | ion into this year's return. You won't h | nave to enter the data — we'll g        | et it          |
| ? Common Questions         Image: Manage Manage Ma                                                                    | My Previous Taxes    | To import your information, let us know h                         | ow you completed and filed your taxe     | s last year. Or Click <b>Skip Impor</b> | t to           |
| Send Us Feedback Online H&R Block TurboTax* Back Back Output Earn more Back Output Earn more Output Earn more Output Earn mo            | ? Common Questions   |                                                                   | - 1 (1)                                  |                                         |                |
| H&R Block     TurboTax* Learn more     TaxACT* Learn more     ABack     Skip Import     Skip Import     Skip Import     Skip Import     Privacy Notice                                                                                                    | Send Us Feedback     | Online                                                            | Software                                 | Tax Preparer                            |                |
| TurboTax*     TaxACT* Learn more     TaxACT* Learn more     Skip Import     Skip Import     Skip Import     Privacy Notice                                                                                                    |                      | H&R Block                                                         | H&R Block                                | H&R Block                               |                |
| TaxACT* Learn more      Kip Import      Skip Import      Skip Import      Privacy Notice                                                                                                    |                      | TurboTax <sup>®</sup> Learn more                                  | TurboTax <sup>®</sup>                    | 1                                       |                |
| Back     Skip Import     Skip Import     Skip Import     Privacy Notice                                                                                                    |                      | TaxACT <sup>®</sup> Learn more                                    |                                          |                                         |                |
| © 2013 HRB Digital LLC. All Rights Reserved. Privacy Notice                                                                                                    |                      | < Back                                                            | Skip Import                              | < Skip Imp                              | oort           |
|                                                                                                    |                      | © 2013 HRB Digital LLC. All Rights Reserved.                      |                                          |                                         | Privacy Notice |
|                                                                                                    |                      |                                                                   |                                          |                                         |                |

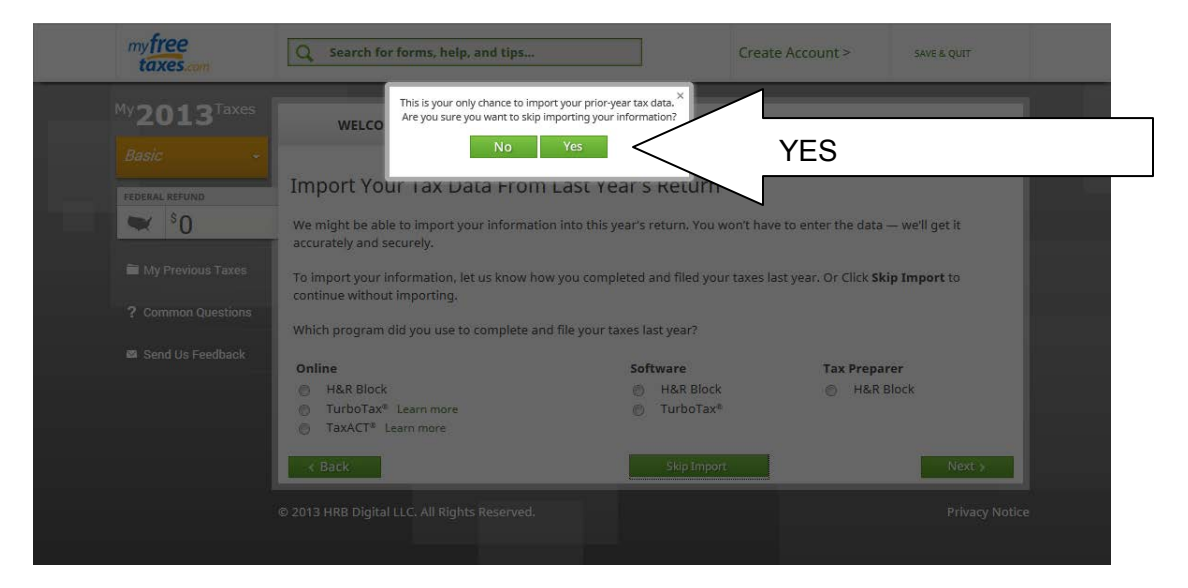

### Basic Steps in Preparing a Return Using MyFreeTaxes

**READ EACH PAGE CAREFULLY** 

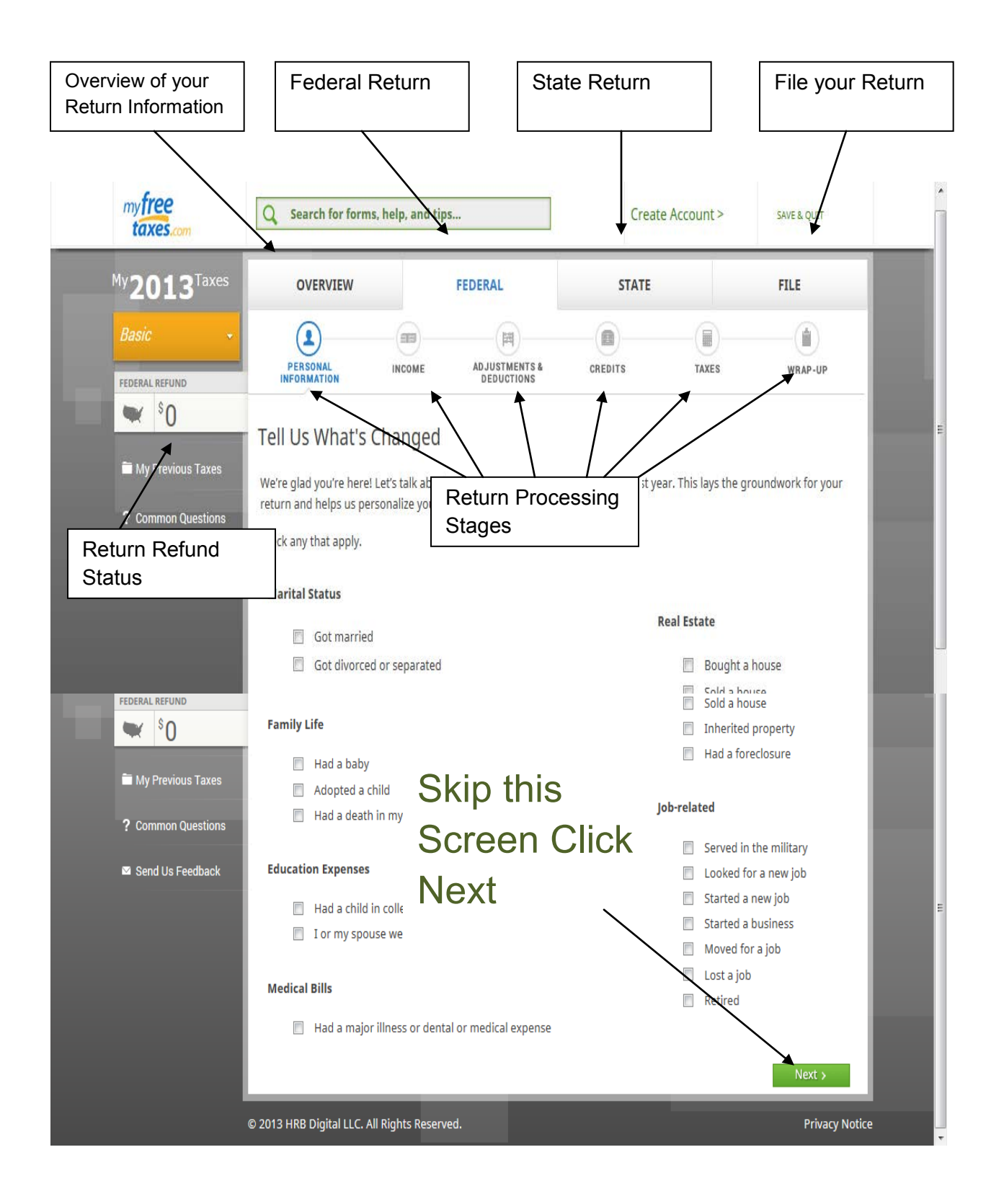

There are two helpful navigational tools to help you in determining how to prepare your return:

- You can Click on "Guide Me' this will ask you a series a questions to help determine your correct tax status.
- Or you can click on the tax topic and information regarding the topic will pop up

## It is extremely important to enter the correct filing status

• (example: If you are single and have a qualifying dependent you may be able to file as HEAD OF HOUSEHOLD)

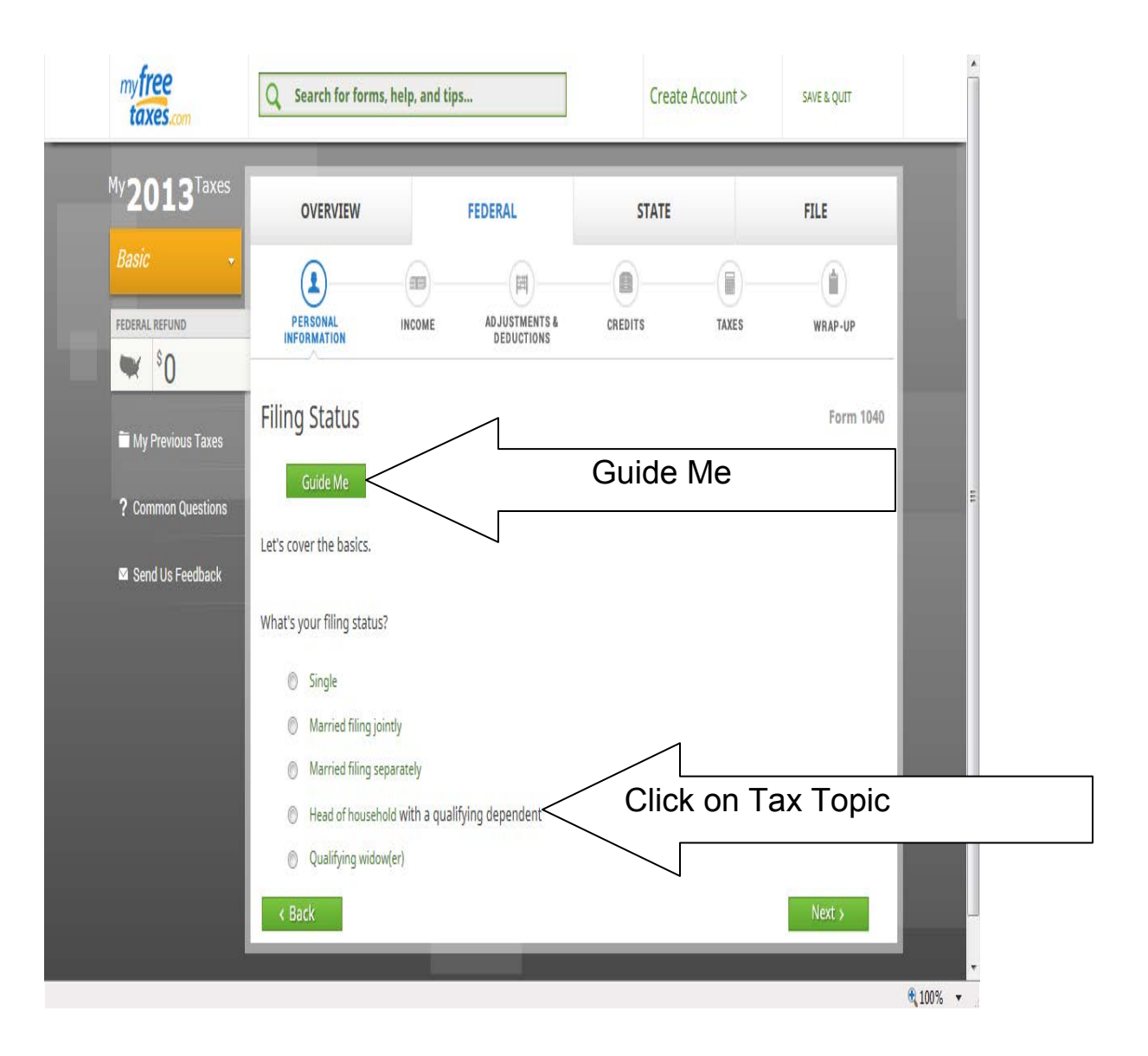

## **Complete this page with your Personal Information**

| my <b>free</b><br>taxes.com                                                                                                    | Q Search for forms, I               | nelp, and tips                                        | Creat                       | e Account > | SAVE & QUIT     | ^ |
|----------------------------------------------------------------------------------------------------|-------------------------------------|-------------------------------------------------------|-----------------------------|-------------|-----------------|---|
| <sup>My</sup> 2013 <sup>Taxes</sup><br>Basic •                                                                                                    | OVERVIEW<br>PERSONAL<br>INFORMATION | FEDERAL<br>INCOME ADJUSTMENTS &<br>DEDUCTIONS         | STATE                       | TAXES       | FILE<br>WRAP-UP |   |
| section section sectio | Tell Us Your Pers                   | sonal Information                                     |                             |             | Form 1040       |   |
| 🗎 My Previous Taxes                                                                                                    | Primary Taxpayer                    |                                                       |                             |             |                 | E |
| ? Common Questions                                                                                                    | First name                          | MI<br>jr., III                                        | •                           |             |                 |   |
| Send Us Feedback                                                                                                    | SSN<br>Occupation                   | Date of birth (Abbreviate, if nece                    | (M<br>essary)               | M/DD/YYYY)  |                 |   |
|                                                                                                    | Address                             | -                                                     |                             |             |                 |   |
|                                                                                                    | Street address                      | S Learn more                                          | Apt                         | 5           |                 |   |
|                                                                                                    | City                                | State C                                               | hoose                       | ▼ ZIP       |                 |   |
|                                                                                                    | Phone number                        | (NNN-NNN-NNNN)                                        |                             |             |                 |   |
|                                                                                                    | Address listed ur                   | ider someone else's name (uncommon                    | í.                          |             |                 |   |
|                                                                                                    | Optional Contact Inform             | ation                                                 |                             |             |                 |   |
|                                                                                                    | Mobile number                       | (NNN-NNN-NNNN)                                        |                             |             |                 |   |
|                                                                                                    | Enter if you want to receive        | e text messages about your e-file status. Standard te | xt messaging charges apply. |             |                 |   |
|                                                                                                    | Email address                       |                                                       |                             |             |                 |   |
|                                                                                                    | < Back                              |                                                       |                             |             | Next >          |   |

# Remember to read each page and complete each form carefully

Check all the boxes and click on all the buttons that apply to You, Your Spouse if Married Filing Jointly, and Dependents being claimed on your return

| my <b>free</b><br>taxes.com | Q Search        | ı for forms, h  | elp, and tip  | 35                          | Creat                  | e Account > | Peter<br>SAVE & QUIT |    |
|-----------------------------|-----------------|-----------------|---------------|-----------------------------|------------------------|-------------|----------------------|----|
| My2013 <sup>Taxes</sup>     | OVER            | NIEW            |               | FEDERAL                     | STATE                  |             | FILE                 |    |
| Basic 🚽                     | 2               |                 |               |                             |                        |             |                      |    |
| FEDERAL REFUND              | PERSON          | AL.             | INCOME        | ADJUSTMENTS &<br>DEDUCTIONS | CREDITS                | TAXES       | WRAP-UP              |    |
| My Previous Taxes           | Check Ar        | ny That A       | Apply         |                             |                        |             | Form 1040            |    |
| 0.0                         | Personal Situ   | ations          |               |                             |                        |             |                      |    |
| r common questions          | Peter           |                 |               |                             |                        |             |                      |    |
| 🖾 Send Us Feedback          |                 | Student L       | earn more     |                             |                        |             |                      |    |
|                             |                 | Can be clai     | imed as a de  | ependent on someone e       | else's return Learn mo | ire         |                      |    |
|                             |                 | Blind Lear      | n more        |                             |                        |             |                      |    |
|                             |                 | Disabled I      | Learn more    |                             |                        |             |                      |    |
|                             |                 | Died in 201     | 13            |                             |                        |             |                      |    |
| FEDERAL REFUND              | Employment      |                 |               |                             |                        |             |                      |    |
| \$0                         | Peter           |                 |               |                             |                        |             |                      |    |
| - 0                         |                 | Active-duty     | / military Le | arn more                    |                        |             |                      |    |
| 💼 My Previous Taxes         |                 | Deployed t      | o combat zo   | one Learn more              |                        |             |                      |    |
|                             |                 | Social Secu     | irity card no | t valid for employment      | Learn more             |             |                      |    |
| ? Common Questions          |                 | Clergy with     | n housing al  | lowance and unreimbu        | rsed expenses          |             |                      |    |
| Send Us Feedback            | 2013 Residen    | ю               |               |                             |                        |             |                      |    |
|                             | Peter           |                 |               |                             |                        |             |                      |    |
|                             |                 | Didn't live     | in Mississip  | pi on Dec. 31               |                        |             |                      | E  |
|                             |                 | Lived in mo     | ore than one  | e state in 2013             |                        |             |                      |    |
|                             |                 | Earned mo       | ney in a sta  | te where you didn't live    |                        |             |                      |    |
|                             |                 | Lived in the    | e U.S. six mo | onths or less               |                        |             |                      |    |
|                             |                 | Not a U.S.      | citizen or re | sident alien Learn more     |                        |             |                      |    |
|                             |                 | U.S. posses     | ssion reside  | Nt (not common) Learn more  | e                      |             |                      |    |
|                             | < Back          |                 |               |                             |                        |             | Next >               |    |
|                             | © 2013 HRB Dig  | ital LLC. All R | iahts Resen   | ved.                        |                        |             | Privacy Notic        | ce |
|                             | - Loro Hito Dig |                 | -gints resch  |                             |                        |             |                      |    |

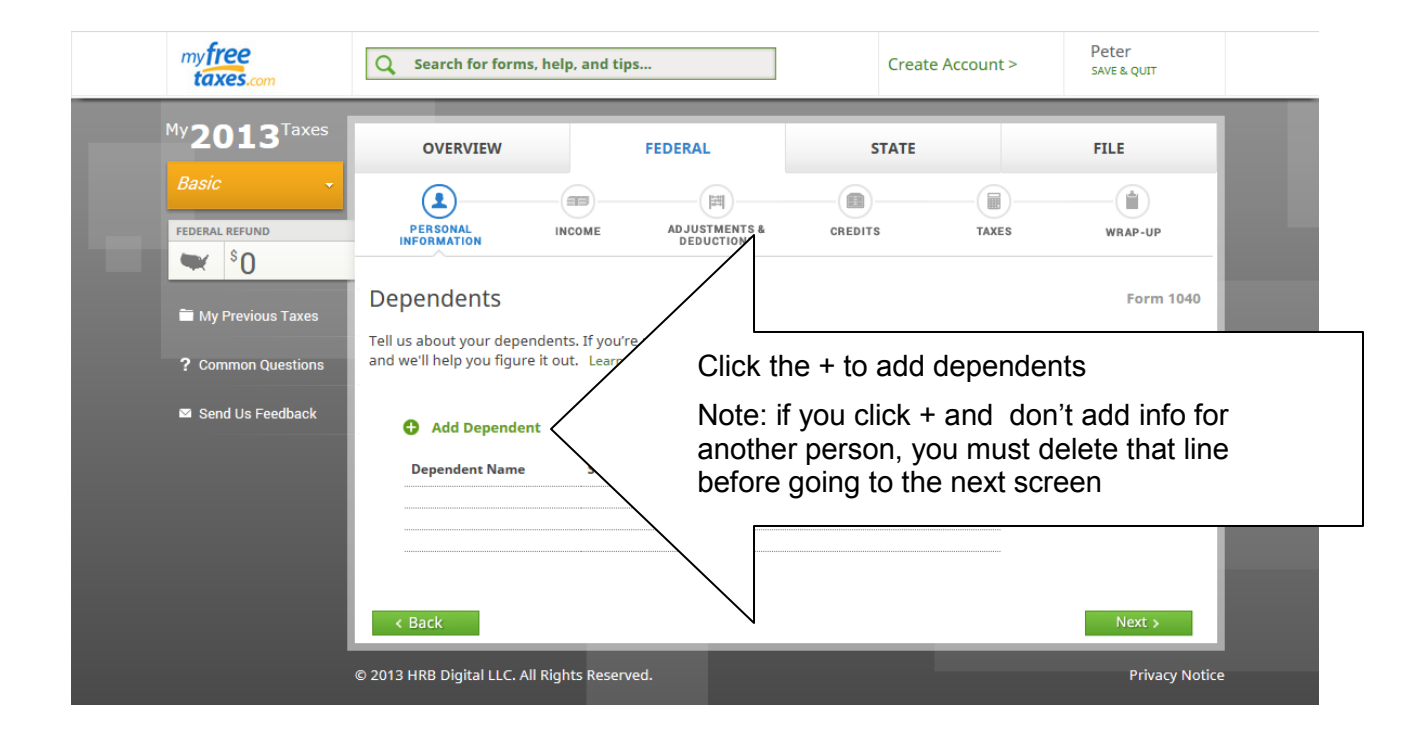

| my <b>free</b><br>taxes.com | Q Search for forms, he         | elp, and tips                      | Create               | Account > | Peter<br>save & quit | ^ |
|-----------------------------|--------------------------------|------------------------------------|----------------------|-----------|----------------------|---|
| My <b>2013</b> Taxes        | OVERVIEW                       | FEDERAL                            | STATE                |           | FILE                 |   |
| FEDERAL REFUND              | PERSONAL                       | INCOME ADJUSTMENTS &<br>DEDUCTIONS | CREDITS              | TAXES     | WRAP-UP              |   |
| My Previous Taxes           | Let's Check Your               | Personal Information               |                      |           | Form 1040            | E |
| Send Us Feedback            | Filing Status                  | Your personal                      | Edit                 |           |                      |   |
|                             | Name<br>SSN<br>Date of Birth   | information will be displayed      | Edit<br>Edit<br>Edit |           |                      |   |
|                             | Address                        | here                               | Edit<br>Edit         |           |                      |   |
|                             | Taxpayer State(s)              | Resident                           |                      |           | Next >               |   |
| · · · · ·                   | © 2013 HRB Digital LLC All Riv | abts Reserved                      |                      |           | Privacy Notic        | • |

## INCOME: ENTER THE INFORMATION FROM ALL YOUR SOURCES OF INCOME YOU RECEIVED IN 2013

| My 2013Taxes     Basic     Totescal LEEVIND     In Organization     In Organization     Personal     In Organization     In Organization                <                                                                                                    | my free<br>taxes.com    | Q Search for forms, help, and                                                                                                    | tips                                                                                                    | Create                                           | Account > | Peter<br>SAVE & QUIT |   |
|----------------------------------------------------------------------------------------------------|-------------------------|----------------------------------------------------------------------------------------------------|----------------------------------------------------------------------------------------------------|--------------------------------------------------|-----------|----------------------|---|
| Basic     PEDERAL REFLIND     Image: Solution in the period of the period of                                                               | My2013 <sup>Taxes</sup> | OVERVIEW                                                                                                    | FEDERAL                                                                                                    | STATE                                            |           | FILE                 |   |
| <ul> <li>My Previous Taxes</li> <li>Common Questions</li> <li>Send Us Feedback</li> <li>Get Started: Income</li> <li>W-2s</li> <li>Forms 1099-INT, 1099-OID, bank statements</li> <li>Forms 1099-MISC, records for business or side job income and expenses</li> <li>Schedlues K-1</li> <li>Forms 1099-B, records with gain or loss on sales of stocks or property</li> <li>Forms 1099-B, records with gain or loss on sales of stocks or property</li> <li>Forms 1099-B, records with gain or loss on sales of stocks or property</li> <li>Forms 1099-B, records with gain or loss on sales of stocks or property</li> <li>Forms 1099-B, records with gain or loss on sales of stocks or property</li> <li>Forms 1099-B, records with gain or loss on sales of stocks or property</li> <li>Forms 1099-B, records of ther gambling income</li> <li>Information on any other Income received in 2013</li> <li>Print page</li> <li>Kack</li> </ul>                                                                                                    | FEDERAL REFUND          | PERSONAL INCOME                                                                                                    | ADJUSTMENTS &<br>DEDUCTIONS                                                                                                    | CREDITS                                          | TAXES     | WRAP-UP              |   |
| <ul> <li>? Common Questions</li> <li>W-2s</li> <li>Forms 1099-G</li> <li>Forms 1099-INT, 1099-OID, bank statements</li> <li>Forms 1099-MISC, records for business or side job income and expenses</li> <li>Records for your rental and royalty property income and expenses</li> <li>Schedules K-1</li> <li>Forms 1099-B, records with gain or loss on sales of stocks or property</li> <li>Forms 1099-B, records with gain or loss on sales of stocks or property</li> <li>Forms 1099-R, CSA 1099-R</li> <li>Forms RB-1099-R</li> <li>Forms RB-1099-R</li> <li>Forms SSA-1099</li> <li>W-2Gs, records of other gambling income</li> <li>Information on any other income received in 2013</li> <li>Print page</li> <li>Back</li> </ul>                                                                                                    | My Previous Taxes       | Get Started: Income<br>To find out about your taxable incom                                                                                                    | me for 2013, you'll need:                                                                                                    |                                                  |           | Form 1040            |   |
| <ul> <li>Send Us Feedback</li> <li>Forms 1099-G</li> <li>Forms 1099-JINT, 1099-OID, bank statements</li> <li>Forms 1099-MISC, records for business or side job income and expenses</li> <li>Records for your rental and royalty property income and expenses</li> <li>Schedules K-1</li> <li>Forms 1099-B, records with gain or loss on sales of stocks or property</li> <li>Forms 1099-R, CSA 1099-R, CSF 1099-R</li> <li>Forms 1099, RRB-1099, RRB-1099, RRB-1099-R</li> <li>Forms SSA-1099</li> <li>W-2Gs, records of other gambling income</li> <li>Information on any other income received in 2013</li> </ul> Print page Ket >                                                                                                    | ? Common Questions      | • W-2s                                                                                                    |                                                                                                    |                                                  |           |                      |   |
| K Back Sector Sector Secto | Send Us Feedback        | <ul> <li>Forms 1099-G</li> <li>Forms 1099-INT, 1099-OID, b</li> <li>Forms 1099-MISC, records fo</li> <li>Records for your rental and r</li> <li>Schedules K-1</li> <li>Forms 1099-DIV</li> <li>Forms 1099-B, records with g</li> <li>Forms 1099-R, CSA 1099-R, CS</li> <li>Forms RRB-1099, RRB-1099-R</li> <li>Forms SSA-1099</li> <li>W-2Gs, records of other gaml</li> <li>Information on any other incompare</li> </ul> | ank statements<br>r business or side job inco<br>oyalty property income an<br>lain or loss on sales of stoo<br>SF 1099-R<br>bling income<br>ome received in 2013 | me and expenses<br>d expenses<br>:ks or property |           |                      | l |
|                                                                                                    |                         | < Back                                                                                                    |                                                                                                    |                                                  |           | Next >               |   |
|                                                                                                    |                         |                                                                                                    |                                                                                                    |                                                  |           |                      |   |

### Check box next to all income sources that applied for 2013

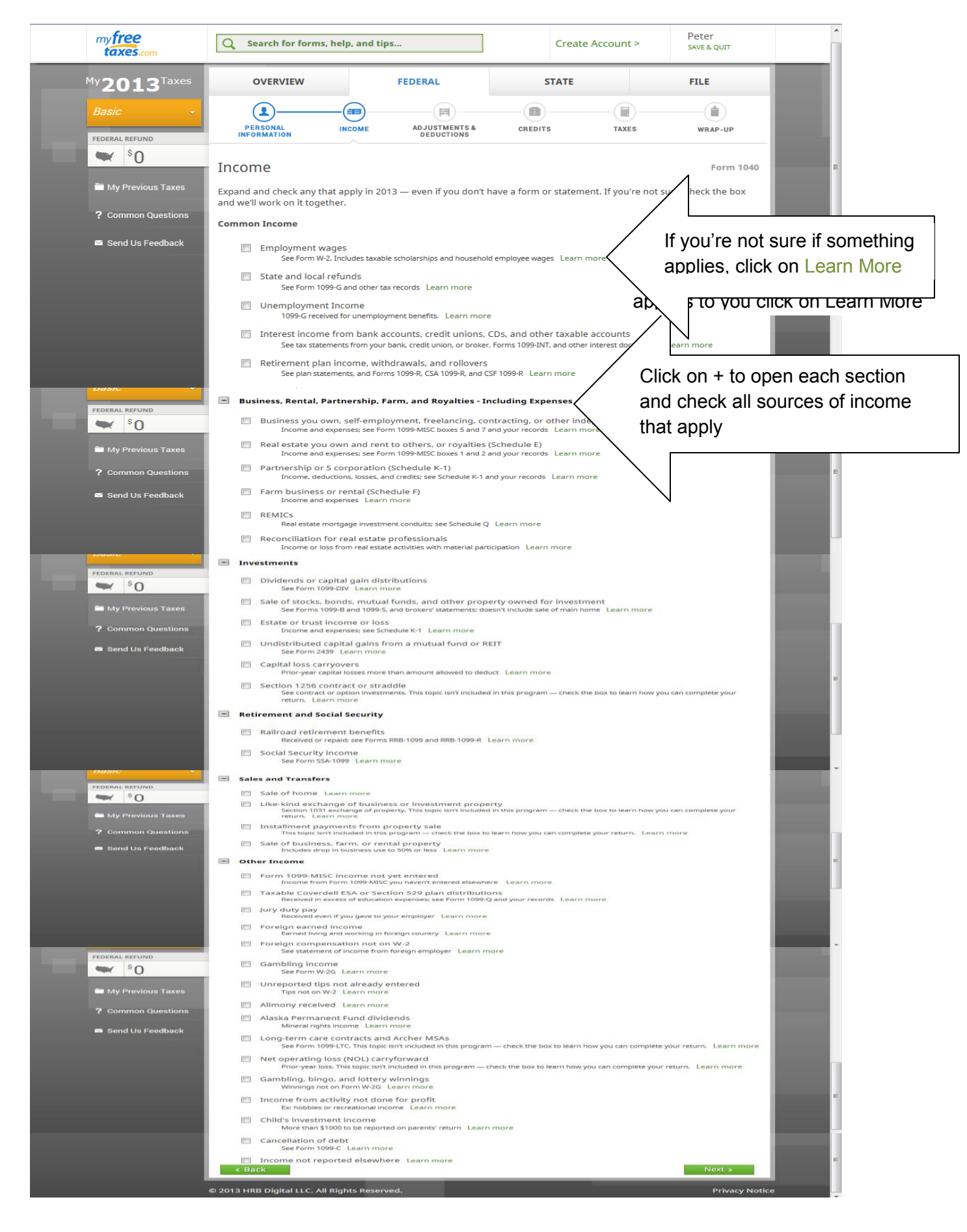

# Forms for each source of income that is checked will be generated and must be completed

![](_page_8_Picture_1.jpeg)

## Enter ALL information from W-2 form - Enter 0 (zero) if any of boxes 1 – 6 are empty on the W-2.

| My <b>2013</b> Taxes             | OVERVIEW                                                 | FEDERAL                                                                   | STATE                | FILE            |   |
|----------------------------------|----------------------------------------------------------|---------------------------------------------------------------------------|----------------------|-----------------|---|
| Paoia                            | <b>(1</b> )                                              |                                                                           | (                    |                 | E |
| Dasic                            | PERSONAL                                                 | NCOME ADJUSTMENTS &                                                       | CREDITS TA           | XES WRAP-UP     |   |
| FEDERAL REFUND                   |                                                          |                                                                           |                      |                 |   |
| ₩ <sup>\$</sup> 0                | W-2 Information                                          |                                                                           |                      | Form W-2        |   |
| My Previous Taxes                | Whose W-2 is this?                                       |                                                                           |                      |                 |   |
| ? Common Questions               | 🔘 john                                                   |                                                                           |                      |                 |   |
| 🖾 Send Us Feedback               | 🔘 jane                                                   |                                                                           |                      |                 |   |
|                                  | Employer's Information                                   |                                                                           |                      |                 |   |
| Last Login: 02/11/14 02:13PM CST | (b) EIN (employer identificat                            | ion number)                                                               | (NN-NNNNNN)          |                 |   |
|                                  | (c) Employer's identifying inf                           | formation:                                                                |                      |                 |   |
|                                  | Employer's name                                          |                                                                           |                      |                 |   |
|                                  | In care of (optional)                                    |                                                                           |                      |                 |   |
|                                  | Address                                                  |                                                                           |                      |                 |   |
|                                  | City                                                     | State                                                                     | Choose <b>v</b> ZIP  |                 |   |
|                                  | Foreign address                                          |                                                                           |                      |                 |   |
|                                  | Boxes 1–11                                               |                                                                           |                      |                 |   |
|                                  | 1 Wages                                                  |                                                                           | 2 Fed. tax withheld  |                 |   |
|                                  | 3 SS wages                                               |                                                                           | 4 SS tax withheld    |                 |   |
|                                  | 5 Med. wages                                             |                                                                           | 5 Med. tax withheld  |                 |   |
|                                  | 7 SS tips                                                |                                                                           | 8 Allocated tips     |                 |   |
| ? Common Questions               | 9                                                        | Not in use 1                                                              | D Dep. care benefits |                 | _ |
| Send Us Feedback                 | 11 Nonqual plan                                          |                                                                           |                      |                 |   |
|                                  | Boxes 12a-12d                                            |                                                                           |                      |                 |   |
| Last Login: 02/11/14 02:13PM CST | Choose your code(s). If                                  | none, leave blank. Learn more                                             |                      |                 | L |
|                                  | Code                                                     |                                                                           | Amount               |                 |   |
|                                  |                                                          |                                                                           | De                   | elete           |   |
|                                  | • Add Sada                                               |                                                                           |                      | ]               |   |
| Basic 🗸                          | Pay 12                                                   | If Box 12 on                                                              | the W-2 has mor      | e than one code |   |
|                                  | BOX 15                                                   |                                                                           |                      |                 |   |
| FEDERAL REFUND                   | Statutory employe                                        | e Learn more                                                              |                      |                 |   |
|                                  | Retirement plan                                          |                                                                           |                      |                 |   |
| 🚞 My Previous Taxes              | Third-party sick pa                                      | У                                                                         |                      |                 |   |
| 2 Common Questions               | Box 14                                                   |                                                                           |                      |                 |   |
|                                  | Enter your code(s). If r                                 | none, leave blank. Learn more                                             |                      |                 |   |
| Send Us Feedback                 | Special instructions for C<br>Special instructions for N | antornia disability fund contributio<br>lew Jersey Family Leave Insurance | ns<br>[FLI)          |                 |   |
| Last Login: 02/11/14 02:13PM CST |                                                          |                                                                           |                      |                 |   |
|                                  | Description                                              |                                                                           | Amount               | lete            |   |
|                                  |                                                          |                                                                           |                      |                 | E |
|                                  | 🚯 Add Item                                               |                                                                           |                      |                 |   |
| ? Common Questions               | Boxes 15–20 State and Loc                                | al Information                                                            |                      |                 |   |
|                                  | 15 State abbreviation                                    |                                                                           |                      |                 |   |
| Send Us Feedback                 | Employer ID #                                            |                                                                           |                      |                 |   |
| Last Login: 02/11/14 02:13PM CST | 16 State wages, tips                                     |                                                                           |                      |                 |   |
|                                  | 17 State income tax                                      |                                                                           | Delete               |                 |   |
|                                  | 18 Local wages, tips                                     |                                                                           |                      |                 |   |
|                                  | 20 Locality name                                         |                                                                           |                      |                 |   |
|                                  | G Add State                                              | If you had inco                                                           | ome from more th     | an one state    | = |
|                                  | < Back                                                   |                                                                           |                      | Next >          |   |
|                                  |                                                          |                                                                           |                      |                 |   |
|                                  | © 2013 HRB Digital LLC. All Rig                          | hts Reserved.                                                             |                      | Privacy Notice  |   |

#### IF YOU HAD FOREIGN ACCOUNTS OR TRUSTS YOU CANNOT USE MyFreeTaxes.com

| my <b>free</b><br>taxes.com | Q Search for forms, hel                                                      | p, and tips                                             |                                            | Create Account >       | Peter<br>SAVE & QUIT   |  |
|-----------------------------|------------------------------------------------------------------------------|---------------------------------------------------------|--------------------------------------------|------------------------|------------------------|--|
| My <b>2013</b> Taxes        | OVERVIEW                                                                     | FEDERAL                                                 | ST                                         | ATE                    | FILE                   |  |
| FEDERAL REFUND              | PERSONAL IN                                                                  | COME ADJUSTMEN<br>DEDUCTIO                              | ATS & CREDITS                              | TAXES                  | WRAP-UP                |  |
| My Previous Taxes           | Foreign Accounts                                                             | and Trusts                                              | se. vou face significant                   | penalties.             | Foreign Accounts       |  |
| ? Common Questions          | Special rules apply if you had                                               | either of these:                                        |                                            |                        |                        |  |
| Send Us Feedback            | <ul> <li>Financial interest in or</li> <li>Ownership or authority</li> </ul> | signature authority over<br>v over foreign financial as | a financial account loc<br>sets Learn more | ated in a foreign cour | ntry Learn more        |  |
|                             | Did you have either of these i                                               | n 2013?                                                 |                                            |                        |                        |  |
|                             | <ul> <li>Yes</li> <li>No</li> </ul>                                          |                                                         |                                            |                        |                        |  |
|                             | < Back                                                                       |                                                         |                                            |                        | Next >                 |  |
|                             | © 2013 HRB Digital LLC. All Righ                                             | nts Reserved.                                           |                                            |                        | Next<br>Privacy Notice |  |

This Summary Page is a re-cap of all the sources of income that have been entered, if you forgot to enter information click on the Go To button

| my free<br>taxes.com                  | Q Search for forms,                                       | help, and tips                        |                                                | Create                      | Account >      | Peter<br>save & quit | * |
|---------------------------------------|-----------------------------------------------------------|---------------------------------------|------------------------------------------------|-----------------------------|----------------|----------------------|---|
| My <b>2013</b> Taxes                  | PERSONAL                                                  |                                       | AD JUSTMENTS &<br>DEDUCTIONS                   | CREDITS                     | TAXES          | WRAP-UP              |   |
| FEDERAL REFUND                        | This is the taxable amoun<br>calculations. Next, we'll se | t of your income.<br>ee how much we o | The taxable amount n<br>can deduct. Learn more | night be different fro<br>e | m what you ent | tered due to our     |   |
| • • • • • • • • • • • • • • • • • • • | Wages                                                     | \$0                                   | Explain amount                                 | Go To                       |                |                      |   |
|                                       | Refunds                                                   | \$0                                   | Explain amount                                 | Go To                       |                |                      |   |
| 🖿 My Previous Taxes                   | Unemployment                                              | \$0                                   | Explain amount                                 | Go To                       |                |                      |   |
|                                       | Interest                                                  | \$0                                   | Explain amount                                 | Go To                       |                |                      |   |
| Common Questions                      | Business                                                  | \$0                                   | Explain amount                                 | Go To                       |                |                      | E |
| Send Us Feedback                      | Rents, partnerships                                       | \$0                                   | Explain amount                                 | Go To                       |                |                      |   |
|                                       | Farm                                                      | \$0                                   | Explain amount                                 | Go To                       |                |                      |   |
|                                       | Dividends                                                 | \$0                                   | Explain amount                                 | Go To                       |                |                      |   |
|                                       | Capital gains / loss                                      | \$0                                   | Explain amount                                 | Go To                       |                |                      |   |
|                                       | IRA distributions                                         | \$0                                   | Explain amount                                 | Go To                       |                |                      |   |
|                                       | Retirement                                                | \$0                                   | Explain amount                                 | Go To                       |                |                      |   |
|                                       | Social Security                                           | \$0                                   | Explain amount                                 | Go To                       |                |                      |   |
|                                       | Other gains / loss                                        | \$0                                   | Explain amount                                 | Go To                       |                |                      |   |
|                                       | Alimony                                                   | \$0                                   | Explain amount                                 | Go To                       |                |                      |   |
|                                       | Other income                                              | \$0                                   | Explain amount                                 | Go To                       |                |                      |   |
|                                       | < Back                                                    |                                       |                                                |                             |                | Next >               |   |

Follow the same process as above for:

- Adjustments and Deductions
- Credits
- Taxes Penalties and Payments

### Be sure to review the Summary Page at the end of each section

## After you have completed those sections:

| myfree<br>taxes.com                                                                                                    | Q Search for forms, he         | lp, and tips                                                                                                    |       | C john<br>Savi & Quit    |  |
|----------------------------------------------------------------------------------------------------|--------------------------------|----------------------------------------------------------------------------------------------------|-------|--------------------------|--|
| V2013 <sup>Taxes</sup><br>Basic •<br>COEMA BETUND<br>• \$0<br>STEFUND<br>• \$50<br>• My Previous Taxes<br>? Common Questions<br>• Send Us Feedback<br>• Send Us Feedback<br>• Last Logic 22/12/14 11.18PM CST | OVERVIEW                       | FEDERAL<br>ADJUST MINITS &<br>DEDUCTIONS<br>at done.<br>art to verify it's complete and accura<br>or state return(s). We'll help you prin | STATE | FILE                     |  |
|                                                                                                    | © 2013 HRB Digital LLC. All Ri | ghts Reserved.                                                                                                    |       | Next ><br>Privacy Notice |  |

## The return will be reviewed for errors

| myfree<br>taxes                                                        | Q Search for forms, help, and tips                                                                                                    | C john<br>Save & Quit |
|------------------------------------------------------------------------|----------------------------------------------------------------------------------------------------|-----------------------|
| My 2013 Taxes<br>Baaic *<br>TODERAL METANO<br>© 0<br>AT BETORD<br>© 50 | Accuracy Review <sup>TM</sup><br>Confirming your entries<br>Checking our calculations<br>Searching for omissions                                              | FILE<br>WRAP-UP       |
| Common Questions                                                       | Now, we'll go over your return to verity it's complete and accurate.<br>After that, we'll work on your state return(s). We'll help you print and file your re | turns, too.           |
|                                                                        |                                                                                                    |                       |
|                                                                        | e Back                                                                                                    | Netto                 |
|                                                                        |                                                                                                    |                       |

![](_page_11_Picture_4.jpeg)

![](_page_12_Picture_0.jpeg)

|                                  | PERSONAL INCOME                           | AD JUSTMENTS & CRED                  | ITS         | TAXES | WRAP-UP       |   |
|----------------------------------|-------------------------------------------|--------------------------------------|-------------|-------|---------------|---|
|                                  | Federal Deturn                            |                                      | 2012        |       |               |   |
|                                  | Federal Return                            |                                      | 2013        |       |               |   |
| •3,100                           | Income                                    |                                      | \$25,800    |       |               |   |
| AZ REFUND                        | Adjustments                               | -                                    | \$0         |       |               |   |
| S O                              | Adjusted gross income                     |                                      | \$25,800    |       |               |   |
|                                  | Deductions                                | -                                    | \$13,400    |       |               |   |
|                                  | Exemption(s)                              | -                                    | \$7,800     |       |               |   |
| My Previous Taxes                | Taxable income                            |                                      | \$4,600     |       |               |   |
| 2 Common Questions               | Tax withheld or paid already              |                                      | \$3,100     |       |               | = |
| : Common Questions               | Credits                                   |                                      | \$0         |       |               |   |
| Sand Us Feedback                 | Actual tax due                            | -                                    | \$0         |       |               |   |
|                                  | Refund applied to next year               | -                                    | \$0         |       |               |   |
| Last Login: 02/21/14 02:29PM CST |                                           | Refund                               | \$3,100     |       |               |   |
|                                  |                                           |                                      |             |       |               |   |
|                                  | Next, we'll work on your state return. We | e'll help you print and file your re | turns, too. |       |               |   |
|                                  | < Back                                    |                                      |             |       | Next >        |   |
|                                  |                                           |                                      |             |       |               |   |
| ©                                | 2013 HRB Digital LLC. All Rights Reserve  | d.                                   |             |       | Privacy Notic | e |

## Your information will then be transferred to the state return

![](_page_12_Picture_3.jpeg)

![](_page_13_Picture_0.jpeg)

![](_page_13_Picture_1.jpeg)

![](_page_13_Figure_2.jpeg)

![](_page_14_Picture_0.jpeg)

## As with the Federal, answer the questions to the best of your knowledge to determine the correct tax topic status

| my free<br>taxes.com                                                                                                    | Search for forms, hel                                                                                                    |                                                                                                    |                                                                                              |                                                                    |                                                                 |       |
|----------------------------------------------------------------------------------------------------|----------------------------------------------------------------------------------------------------|----------------------------------------------------------------------------------------------------|----------------------------------------------------------------------------------------------|--------------------------------------------------------------------|-----------------------------------------------------------------|-------|
| My <b>2013</b> Taxes                                                                                                    | OVERVIEW                                                                                                    | FEDERAL                                                                                                    |                                                                                              | STATE                                                              | FILE                                                            | ٦     |
|                                                                                                    |                                                                                                    |                                                                                                    |                                                                                              |                                                                    |                                                                 |       |
| FEDERAL REFUND                                                                                                    | PERSONAL                                                                                                    | ICOME CREDIT                                                                                                    | s TAXES                                                                                      | s wrap-                                                            | UP                                                              |       |
| ♥ \$0                                                                                                    | INFORMATION                                                                                                    |                                                                                                    |                                                                                              |                                                                    |                                                                 | - 8   |
| AZ REFUND                                                                                                    | Your Arizona Resid                                                                                                    | dency Status                                                                                                    |                                                                                              |                                                                    | AZ 14                                                           | 0     |
| ■ <sup>\$</sup> 0                                                                                                    |                                                                                                    |                                                                                                    |                                                                                              |                                                                    |                                                                 |       |
|                                                                                                    | What's your 2013 Arizona res                                                                                                    | idency status?                                                                                                    |                                                                                              |                                                                    |                                                                 | . 8   |
| My Previous Taxes                                                                                                    | Resident: Lived in A                                                                                                    | rizona for all of 2013                                                                                                    |                                                                                              |                                                                    |                                                                 |       |
| ? Common Questions                                                                                                    | Part-vear resident:                                                                                                    | Moved into or out of Aria                                                                                                    | zona during 2013                                                                             |                                                                    |                                                                 |       |
|                                                                                                    | Nonresident: Worke                                                                                                    | ed in Arizona or received                                                                                                    | Arizona income wit                                                                           | hout living there                                                  |                                                                 |       |
| Send Us Feedback                                                                                                    | If you're in the military and                                                                                                    | al culos apply. Les                                                                                                    |                                                                                              |                                                                    |                                                                 |       |
| Last Login: 02/12/14 11:18PM CST                                                                                                    | If you're in the military, speci                                                                                                    | ai ruies appiy. Learn mo                                                                                                    | re                                                                                           |                                                                    |                                                                 | - 8   |
|                                                                                                    |                                                                                                    |                                                                                                    |                                                                                              |                                                                    |                                                                 | - 8   |
|                                                                                                    |                                                                                                    |                                                                                                    |                                                                                              |                                                                    |                                                                 | - 8   |
|                                                                                                    |                                                                                                    |                                                                                                    |                                                                                              |                                                                    |                                                                 |       |
|                                                                                                    | < Back                                                                                                    |                                                                                                    |                                                                                              |                                                                    | Next >                                                          |       |
|                                                                                                    | < Back                                                                                                    |                                                                                                    |                                                                                              | _                                                                  | Next >                                                          |       |
|                                                                                                    | < Back<br>© 2013 HRB Digital LLC. All Rigi                                                                                                    | hts Reserved.                                                                                                    |                                                                                              |                                                                    | Next ><br>Privacy N                                             | otice |
| mufree                                                                                                    | < Back<br>© 2013 HRB Digital LLC. All Rigi                                                                                                    | hts Reserved.                                                                                                    | _                                                                                            |                                                                    | Next ><br>Privacy N                                             | otice |
| my <b>free</b><br>taxes.com                                                                                                    | < Back © 2013 HRB Digital LLC. All Rigi Q Search for forms, help                                                                                                    | hts Reserved.<br>, and tips                                                                                                    |                                                                                              |                                                                    | Next ≽<br>Privacy N<br>\$AVE & QUIT                             | otice |
| my <b>free</b><br>taxes.com                                                                                                    | Back     2013 HRB Digital LLC. All Rigi     Q Search for forms, help                                                                                                    | hts Reserved.<br>, and tips                                                                                                    |                                                                                              |                                                                    | Next ><br>Privacy N<br>\$AVE & QUIT                             | otice |
| my <u>free</u><br>taxes.com<br><sup>My</sup> 2013 <sup>Taxes</sup>                                                                                                    | Back     2013 HRB Digital LLC. All Rigital     Search for forms, help     OVERVIEW                                                                                                    | hts Reserved.<br>, and tips<br>FEDERAL                                                                                                    | 5                                                                                            | TATE                                                               | Next ><br>Privacy N<br>\$ john<br>SAVE & QUIT<br>FILE           | otice |
| my <mark>free</mark><br>taxes.com<br>My <b>2013</b> Taxes<br>Basic                                                                                                    | Back     G 2013 HRB Digital LLC. All Rigi     G Search for forms, help     OVERVIEW     OVERVIEW                                                                                                    | hts Reserved.<br>, and tips<br>FEDERAL                                                                                                    | 5                                                                                            | TATE                                                               | Next ><br>Privacy N<br>SAVE & QUIT<br>FILE                      | otice |
| myfree<br>taxes.com<br>My2013 <sup>Taxes</sup><br>Basic                                                                                                    | C Back C 2013 HRB Digital LLC. All Rigital C Search for forms, help OVERVIEW OVERVIEW                                                                                                    | hts Reserved.<br>, and tips<br>FEDERAL                                                                                                    | S<br>TAXES                                                                                   | TATE<br>WRAP-UP                                                    | Next ><br>Privacy N<br>Of John<br>SAVE & QUIT                   | otice |
| myfree<br>taxes.com<br>My2013 <sup>Taxes</sup><br>Basic<br>FEDERAL REFUND<br>S 0                                                                                                    | C Back C 2013 HRB Digital LLC. All Rigital C Search for forms, help OVERVIEW OVERVIEW OVERVIEW OVERVIEW INFORMATION INC                                                                                                    | hts Reserved.<br>, and tips<br>FEDERAL                                                                                                    | S<br>TAXES                                                                                   | TATE<br>WRAP-UP                                                    | Next ><br>Privacy N<br>SAVE & QUIT<br>FILE                      | otice |
| myfree<br>caxes.com<br>My 2013 Taxes<br>Basic                                                                                                    | C Back C 2013 HRB Digital LLC. All Rigital C Search for forms, help OVERVIEW  PERSONAL INFORMATION INC Let's Check Your Ar                                                                                                    | hts Reserved.<br>, and tips<br>FEDERAL                                                                                                    | S<br>TAXES                                                                                   | TATE<br>WRAP-UP                                                    | Next ><br>Privacy N<br>John<br>SAVE & QUIT<br>FILE              | otice |
| My 2013 Taxes<br>Basic                                                                                                    | C Back C 2013 HRB Digital LLC. All Rigital C Search for forms, help OVERVIEW  PERSONAL INFORMATION INC Let's Check Your Ar This is the taxable amount of y                                                                                                    | hts Reserved.<br>, and tips<br>FEDERAL<br>OME CREDITS<br>TIZONA INCOME                                                                                                    | S<br>TXXES                                                                                   | TATE<br>WRAP-UP                                                    | Next ><br>Privacy N<br>\$ john<br>save & quit<br>FILE           | otice |
| my free<br>caxes.com<br>My 2013 Taxes<br>Basic                                                                                                    | C Back     C 2013 HRB Digital LLC. All Rigital     Q Search for forms, help     OVERVIEW     PERSONAL     INFORMATION     INC     Let's Check Your Ar     This is the taxable amount of y     calculations.                                                                                                    | hts Reserved.<br>, and tips<br>FEDERAL<br>OME CREDITS<br>TIZONA INCOME<br>rour Income. The taxable                                                                                                    | S<br>TAXES                                                                                   | TATE<br>WRAP-UP<br>fferent from what yo                            | Next ><br>Privacy N<br>\$ john<br>save & quit<br>FILE           | otice |
| My 2013 Taxes<br>Basic                                                                                                    | C Back     C 2013 HRB Digital LLC. All Rigital     Q Search for forms, help     OVERVIEW     PERSONAL     PERSONAL     INC     Let's Check Your Ar     This is the taxable amount of y     calculations.     External adjusted process income                                                                                                    | hts Reserved.<br>, and tips<br>FEDERAL<br>OME CREDITS<br>TIZONA INCOME<br>rour income. The taxable                                                                                                    | S<br>TXXES                                                                                   | TATE<br>WRAP-UP<br>fferent from what you                           | Next ><br>Privacy N<br>\$ john<br>save & quit<br>FILE           | otice |
| My 2013 Taxes<br>Basic •<br>FEDERAL REFUND<br>• \$0<br>AZ REFUND<br>• \$50<br>• My Previous Taxes<br>? Common Questions                                                                                                    | C Back      C 2013 HRB Digital LLC. All Rigital      Q Search for forms, help      OVERVIEW      PERSONAL     INC      Let's Check Your Ar      This is the taxable amount of y     calculations.      Federal adjusted gross income     Arizona additions                                                                                                    | hts Reserved.<br>, and tips<br>FEDERAL<br>OME CREDITS<br>TIZONA INCOME<br>rour income. The taxable                                                                                                    | amount might be diff                                                                         | TATE<br>(i)<br>wRAP-UP<br>fferent from what you                    | Next ><br>Privacy N<br>\$ john<br>save & quit<br>FILE           | otice |
| My 2013 Taxes<br>Basic •<br>FEDERAL REFUND<br>• \$0<br>AZ REFUND<br>• \$50<br>• My Previous Taxes<br>? Common Questions                                                                                                    | C Back      C 2013 HRB Digital LLC. All Rigital     Q Search for forms, help      OVERVIEW      PERSONAL     PERSONAL     INC      Let's Check Your Ar      This is the taxable amount of y     calculations.      Federal adjusted gross income     Arizona additions      Arizona additions                                                                                                    | hts Reserved.<br>, and tips<br>FEDERAL<br>OME CREDITS<br>TIZONA INCOME<br>rour income. The taxable<br>so<br>50<br>50<br>52,100                                                                                                    | amount might be diff<br>Explain amount<br>Explain amount<br>Explain amount                   | TATE<br>(i)<br>wRAP-UP<br>fferent from what you<br>co 10<br>co 10  | Next ><br>Privacy N<br>\$ john<br>save & quit<br>FILE           | otice |
| My 2013 Taxes<br>Basic<br>FEDERAL REFUND<br>SO<br>AZ REFUND<br>SO<br>AX REFUND<br>SO<br>AX REFUND<br>SO<br>AX REFUND<br>SO<br>AX REFUND<br>SO<br>SO<br>AX REFUND<br>SO<br>SO<br>SO<br>SO<br>SO<br>SO<br>SO<br>SO<br>SO<br>SO<br>SO<br>SO<br>SO                                                                                                    | C Back     C 2013 HRB Digital LLC. All Rigital     C 2013 HRB Digital LLC. All Rigital     OVERVIEW     OVERVIEW     PERSONAL     PERSONAL     INC     Incommon set to the set of the set of the | hts Reserved.<br>, and tips<br>FEDERAL<br>COME<br>COME<br>COM | amount might be diff<br>Explain amount<br>Explain amount<br>Explain amount<br>Explain amount | TATE<br>(i)<br>wRAP-UP<br>fferent from what you<br>co To<br>co To  | Next ><br>Privacy N<br>\$ john<br>SAVE & QUIT<br>FILE           | otice |
| My 2 0 1 3 Taxes<br>Basic<br>FEDERAL REFUND<br>COMMON STANES<br>2 COMMON Questions<br>Common Questions<br>Common Questions<br>Common Questions<br>Send Us Feedback<br>Last Login: 92/12/14 11:8944 (ST                                                                                                    | Back     Constant of the second second | hts Reserved.<br>, and tips<br>FEDERAL<br>CREDITS<br>roure CREDITS<br>rour income. The taxable<br>so<br>so<br>so<br>so<br>so<br>so<br>so<br>so<br>so<br>so                                                                                                    | amount might be dif<br>Explain amount<br>Explain amount<br>Explain amount<br>Explain amount  | TATE<br>WRAP-UP<br>fferent from what you<br>Go To<br>Go To         | Next ><br>Privacy N<br>\$ john<br>Save & QUT<br>FILE            | otice |
| My 2 0 1 3 Taxes<br>Basic • • • • • • • • • • • • • • • • • • •                                                                                                    | Back     C 2013 HRB Digital LLC. All Rigital     C 2013 HRB Digital LLC. All Rigital     OVERVIEW     OVERVIEW     PERSONAL     PERSONAL     INC     DEditations     Let's Check Your Arr This is the taxable amount of y calculations.     Federal adjusted gross income     Arizona standard deduction                                                                                                    | hts Reserved.<br>, and tips<br>FEDERAL<br>CREDITS<br>roue CREDITS<br>rizona Income<br>rour income. The taxable<br>50<br>50<br>50<br>50<br>50<br>50<br>50<br>50<br>50<br>50                                                                                                    | amount might be dif<br>Explain amount<br>Explain amount<br>Explain amount<br>Explain amount  | TATE<br>WRAP-UP<br>fferent from what you<br>Go To<br>Go To         | Next ><br>Privacy N<br>\$ john<br>save & qutt<br>FILE           | otice |
| My 2 0 1 3 Taxes<br>Basic  Basic Basic | C Back C 2013 HRB Digital LLC. All Rigital C Search for forms, help OVERVIEW  C Scheck Your Arr This is the taxable amount of y calculations.  Federal adjusted gross income Arizona subtractions Arizona subtractions Arizona standard deduction                                                                                                    | hts Reserved.<br>, and tips<br>FEDERAL<br>FEDERAL<br>CAEDITS<br>CAEDITS<br>COME<br>CAEDITS<br>COME<br>CAEDITS<br>CAEDITS<br>CAEDITS<br>CAEDITS<br>CAEDITS<br>CAEDITS<br>CAEDITS<br>CAEDITS<br>CAEDITS<br>CAEDITS<br>CAEDITS<br>CAEDITS<br>S0<br>S0<br>S0<br>S0<br>S0<br>S0<br>S0<br>S0<br>S0<br>S                                                                                                    | amount might be dif<br>Explain amount<br>Explain amount<br>Explain amount<br>Explain amount  | TATE<br>(i)<br>WRAP-UP<br>fferent from what you<br>(co To<br>co To | Next > Privacy N  i john Save & qut  FILE  u entered due to our | otice |

#### A review of Arizona Credits Available -

|                                       | OVERVIEW FEDERAL                                       |           | STA                 | TE           | FILE      |       |
|---------------------------------------|--------------------------------------------------------|-----------|---------------------|--------------|-----------|-------|
| 2013                                  |                                                        |           |                     |              |           | - 15  |
| Basic 🗸                               |                                                        | )—        |                     | ( <b>i</b>   |           | - 85  |
|                                       | PERSONAL INCOME CRED                                   | TS        | TAXES               | WRAP-UP      | •         | - 8   |
| FEDERAL REFUND                        | ^                                                      |           |                     |              |           | -8    |
| 🖤 <sup>\$</sup> 0                     | Lat's Chack Your Arizona Cradits                       |           |                     |              |           | - 8   |
| AZ REFUND                             | Let's check four Arizona credits                       |           |                     |              |           | - 1   |
| ■ <sup>\$</sup> 50                    | These amounts might be different from what you er      | tered du  | e to our calculatio | ins.         |           | - 8   |
| 30                                    |                                                        |           |                     |              |           | - 8   |
| Mv Previous Taxes                     | Increased excise tax credit                            | \$50      | Explain amount      | Go To        |           | - 8   |
|                                       | Credit for tax paid to another state or country        | \$0       | Explain amount      | Go To        |           | - 1   |
| ? Common Questions                    | Contributions to public schools credit                 | \$0       | Explain amount      | Go To        |           | - 17  |
|                                       | Contributions to private tuition organization          | \$0       | Explain amount      | Go To        |           | - 17  |
| Send Us Feedback                      | Contributions to certified school tuition org          | \$0       | Explain amount      | Go To        |           | - 17  |
|                                       | Property tax credit                                    | \$0       | Explain amount      | Go To        |           | - 17  |
| Last Login: 02/12/14 11:18PM CS1      | Solar energy devices credit                            | \$0       | Explain amount      | Go To        |           | - 17  |
|                                       | Contributions to qualifying charitable organizations   | \$0       | Explain amount      | Go To        |           | - 8   |
|                                       | Military family relief fund credit                     | \$0       | Explain amount      | Go To        |           | - 17  |
|                                       | Alternative energy credits                             | \$0       | Explain amount      | Go To        |           | - 1   |
|                                       | Environmental credits                                  | \$0       | Explain amount      | Go To        |           | - 1   |
|                                       | Business creats                                        | \$U<br>¢0 | Explain amount      | Go To        |           | - 1   |
|                                       | Contributions to qualifying sharitable exceptionations | \$U<br>¢0 | Explain amount      | Go To        |           | - 1   |
|                                       | Military family relief fund credit                     | \$0       | Explain amount      | Go To        |           | - 1   |
| SO SO                                 | Alternative energy credits                             | \$0       | Explain amount      | <b>Go</b> To |           | - 1   |
| · · · · · · · · · · · · · · · · · · · | Environmental credits                                  | \$0       | Explain amount      | Go To        |           | - 8   |
| AZ REFUND                             | Business credits                                       | \$0       | Explain amount      | Go To        |           | - 1   |
| \$50                                  | Donation of school site credit                         | \$0       | Explain amount      | Go To        |           | - 1   |
|                                       | Motion picture production credit                       | \$0       | Explain amount      | Go To        |           | - 1   |
| My Previous Taxes                     | Renewable energy production credit                     | \$0       | Explain amount      | Go To        |           | - 1   |
| -                                     | Solar liquid fuel credit                               | \$0       | Explain amount      | Go To        |           | - 17  |
| ? Common Questions                    | Credit for new employment                              | \$0       | Explain amount      | Go To        |           | - 8   |
| Sand Lis Feedback                     | Credit for increased research activities               | \$0       | Explain amount      | Go To        |           | - 1   |
| Sella OS Feedback                     | Credit for qualified health insurance plans            | \$0       | Explain amount      | Go To        |           | - 8   |
| Last Login: 02/12/14 11:18PM CST      | Credit for increased research activities - individuals | \$0       | Explain amount      | Go To        |           | - 1   |
|                                       | Credit for renewable energy industry                   | \$0       | Explain amount      | Go To        |           | - 8   |
|                                       | Credit for qualified facilities                        | \$0       | Explain amount      | Go To        |           | - 1   |
|                                       | Credit for airline bankruptcy payments                 | \$0       | Explain amount      | Go To        |           | - 1   |
|                                       | < Back                                                 |           |                     |              | Next >    | - 1   |
|                                       |                                                        | _         |                     |              |           |       |
|                                       | © 2013 HRB Digital LLC. All Rights Reserved.           |           |                     |              | Privacy N | otice |

![](_page_15_Picture_2.jpeg)

![](_page_16_Picture_0.jpeg)

#### **Review of State Summary**

|   | my <b>free</b><br>taxes.com      | Q Search for forms, help, and tip          | S       |       |          | SAVE & QUIT  |  |
|---|----------------------------------|--------------------------------------------|---------|-------|----------|--------------|--|
| - | My2013 <sup>Taxes</sup>          | OVERVIEW                                   | FEDERAL |       | STATE    | FILE         |  |
|   | FEDERAL REFUND                   | Arizona Summary                            |         |       |          | 2013         |  |
|   | <b>₩</b> <sup>\$</sup> 0         | Description                                | A       | mount |          |              |  |
|   | AZ REFUND                        | Federal adjusted gross income              | \$      | 0     |          |              |  |
|   | \$50                             | Arizona additions to income                | \$      | 0     | Go there |              |  |
|   |                                  | Arizona subtractions from income           | \$      | 2,100 | Go there |              |  |
|   | <b>.</b>                         | Arizona taxable income                     | \$      | 0     |          |              |  |
|   | My Previous Taxes                | Total tax due to Arizona                   | \$      | 0     |          |              |  |
|   |                                  | Arizona credits                            | \$      | 50    | Go there |              |  |
|   | ? Common Questions               | Arizona voluntary donations                | \$      | 0     | Go there |              |  |
|   |                                  | Arizona total payments                     | \$      | 50    | Go there |              |  |
|   | 🖾 Send Us Feedback               | Arizona refund                             | \$      | 50    |          |              |  |
|   | Last Login: 02/12/14 11:18PM CST | < Back                                     |         |       |          | Next >       |  |
|   |                                  | © 2013 HRB Digital LLC. All Rights Reserve | ed.     |       |          | Privacy Noti |  |

![](_page_17_Figure_0.jpeg)

#### A Review of Both Federal and State Tax Summary

| my free<br>taxes.com             | Q Search for forms, help, a        | and tips                      |              | SAVE & QUIT    | ^ |
|----------------------------------|------------------------------------|-------------------------------|--------------|----------------|---|
| My2013Taxes                      | OVERVIEW                           | FEDERAL                       | STATE        | FILE           |   |
| Basic -                          | Your Tax Summary                   |                               |              |                |   |
| FEDERAL REFUND                   | Congratulations john and jane!     | You're done preparing your ta | xes.         |                |   |
| ● <sup>\$</sup> 0                | For details, click Federal and vis | it the Interview summaries.   |              | _              | = |
| AZ REFUND                        | Federal Return                     |                               | 2013         |                |   |
| My Previous Taxes                | Income<br>Adjustments              |                               | \$0<br>- \$0 |                |   |
|                                  | Adjusted gross income              |                               | \$0          |                |   |
| ? Common Questions               | Deductions                         |                               | - \$13,400   |                |   |
|                                  | Exemption(s)                       |                               | - \$7,800    |                |   |
| Send Us Feedback                 | Taxable income                     |                               | \$0          |                |   |
| Last Login: 02/12/14 11:18PM CST | Tax withheld or paid alrea         | ady                           | \$0          |                |   |
|                                  | Credits                            |                               | \$0          |                |   |
|                                  | Refund applied to next ve          | ar                            | - \$0        |                |   |
|                                  |                                    |                               | You Owe \$0  |                |   |
| AZ REFUND                        |                                    |                               |              |                |   |
| ■ <sup>\$</sup> 50               | State Return                       |                               | Arizona      |                |   |
|                                  | Income                             |                               | \$0          |                |   |
| 🛅 My Previous Taxes              | Adjusted gross income              |                               | \$0          |                |   |
|                                  | Deductions                         |                               | \$9,883      |                |   |
| ? Common Questions               | Taxable income                     |                               | \$0          |                |   |
| S Cond Lie Feedback              | Tax withheld or paid alrea         | ady                           | \$50         |                |   |
| Selid US Feedback                | Credits                            |                               | \$50         |                |   |
| Last Login: 02/12/14 11:18PM CST | Actual tax due                     |                               | \$0          |                |   |
|                                  |                                    |                               | Refund \$50  |                |   |
|                                  | Novt we'll file your returns with  | the IRE and state tax office  |              |                |   |
|                                  | Next, we if the your returns with  | the IKS and state tax office. |              |                |   |
|                                  | < Back                             |                               |              | Next >         |   |
|                                  | © 2013 HRB Digital LLC. All Rights | Reserved.                     |              | Privacy Notice |   |

![](_page_18_Picture_0.jpeg)

| My DO 1 DTaxes                                        |                                                                                        |                                  |                                  |                                 |
|-------------------------------------------------------|----------------------------------------------------------------------------------------|----------------------------------|----------------------------------|---------------------------------|
| 2013                                                  | OVERVIEW                                                                               | FEDERAL                          | STATE                            | FILE                            |
| Basic 👻                                               |                                                                                        |                                  |                                  |                                 |
| FEDERAL REFUND                                        | Filing Your Federa                                                                     | leturn                           |                                  |                                 |
| \$3100                                                | How do you want to file                                                                |                                  |                                  |                                 |
| AZ REFLIND                                            | Ffile*                                                                                 | Select E-File                    |                                  |                                 |
| - 50                                                  | e cinc                                                                                 |                                  |                                  |                                 |
|                                                       | Print and max                                                                          |                                  |                                  |                                 |
|                                                       | Print and man                                                                          |                                  |                                  |                                 |
| My Previous Taxes                                     | <ul> <li>Print and ma</li> <li>E-file is free. However, we can<br/>return.</li> </ul>  | arantee your eligibility, or th  | nat the IRS or your state(s) tax | office will accept your e-filed |
| My Previous Taxes                                     | <ul> <li>Print and man</li> <li>E-file is free. However, we can<br/>return.</li> </ul> | Jarantee your eligibility, or th | nat the IRS or your state(s) tax | office will accept your e-filed |
| My Previous Taxes Common Questions                    | Print and ma<br>E-file is free. However, we can<br>return.                             | Jarantee your eligibility, or th | hat the IRS or your state(s) tax | office will accept your e-filed |
| My Previous Taxes  Common Questions  Send Us Feedback | <ul> <li>Print and ma</li> <li>E-file is free. However, we can<br/>return.</li> </ul>  | Jarantee your eligibility, or th | hat the IR5 or your state(s) tax | office will accept your e-filed |

![](_page_19_Picture_0.jpeg)

| my free<br>taxes.com                                               | Q Search for forms, help, and tips                                                                                                    |                          | ¢john<br>save & quit      |                                                                                                    |
|--------------------------------------------------------------------|----------------------------------------------------------------------------------------------------|--------------------------|---------------------------|----------------------------------------------------------------------------------------------------|
| My 2013 Taxes<br>Basic<br>FEDERAL REFUND<br>S \$3,100<br>AZ REFUND | DD NOT reduk your check weeker           Visition         De Not reduk your check weeker           Revelop Trans Account         Check           Nombor         Account           Total refund amount: \$3,100.00         You can have your refund deposited into up to           Routing Transit<br>Number         Account Number | 3 bank accounts or purci | hase a U.S. Savings Bond. |                                                                                                    |
| \$ <b>0</b>                                                        | 0310000053 000000                                                                                                    | Checking 💌               | 3100 Dele                 | te and a second second s |
| My Previous Taxes<br>? Common Questions                            | Add account Use part of my refund to purchase a                                                                                                    | U.S Savings Bond         |                           |                                                                                                    |
| Send Us Feedback                                                   | Receive part of my refund by check                                                                                                    |                          |                           |                                                                                                    |
|                                                                    | < Back                                                                                                    | _                        |                           | Next > 1/2                                                                                                    |
|                                                                    | © 2013 HRB Digital LLC. All Rights Reserved.                                                                                                    |                          |                           | Privacy Notice                                                                                                    |

![](_page_19_Picture_2.jpeg)

![](_page_20_Picture_0.jpeg)

|                                         | IRS.gov                                                                                  |                                                                                                    | <u>Exit   Help</u>                                                                                                    | Î                                             |
|-----------------------------------------|------------------------------------------------------------------------------------------|----------------------------------------------------------------------------------------------------|----------------------------------------------------------------------------------------------------|-----------------------------------------------|
|                                         | Get My Electronic Filing P                                                               | IN - Help                                                                                                    | <u>español</u>                                                                                                    |                                               |
|                                         | See our Privacy Notice regarding our request                                             | for your personal information.                                                                                                    |                                                                                                    |                                               |
|                                         | Enter the following information a                                                        | s it appears on your 2012 Federal I                                                                                                    | ncome Tax Return. 😯                                                                                                    |                                               |
|                                         | Required fields *                                                                        |                                                                                                    |                                                                                                    |                                               |
|                                         | Social Security Number *<br>or Individual Taxpayer Identification Number                 |                                                                                                    |                                                                                                    | E                                             |
|                                         | First Name *                                                                             |                                                                                                    |                                                                                                    |                                               |
|                                         | Last Name *                                                                              |                                                                                                    |                                                                                                    |                                               |
|                                         | Date of Birth *                                                                          | / / MM/DD/YYYY                                                                                                    |                                                                                                    |                                               |
|                                         | Filing Status *                                                                          | Select One                                                                                                    | ·                                                                                                    |                                               |
|                                         | Address (Number and Street) $^{\star}$                                                   |                                                                                                    | Military Address 😗                                                                                                    |                                               |
|                                         | Apt. Number                                                                              |                                                                                                    | P.O. Box 😮                                                                                                    |                                               |
|                                         | Country *                                                                                | United States -                                                                                                    |                                                                                                    |                                               |
|                                         | City *                                                                                   |                                                                                                    |                                                                                                    |                                               |
|                                         | State/U.S. Territory *                                                                   | Select One 🔹                                                                                                    |                                                                                                    |                                               |
| 5                                       | ZIP Code *                                                                               |                                                                                                    |                                                                                                    |                                               |
|                                         |                                                                                          |                                                                                                    | Submit                                                                                                    |                                               |
| my <b>free</b><br>taxes.com             | Q Search for forms, he                                                                   | lp, and tips                                                                                                    | 0                                                                                                    | john<br>save & QUIT                           |
| My <b>2013</b>                          | Taxes<br>OVERVIEW                                                                        | FEDERAL                                                                                                    | STATE                                                                                                    | FILE                                          |
| FEDERAL REFUND                          | E-file Consent to I                                                                      | Disclose                                                                                                    |                                                                                                    |                                               |
| × \$3,10                                | Perjury Statement<br>Under penalty of perjury, I of<br>schedules and, to the best of     | declare that I have examined this return, in<br>of my knowledge and belief, it is true, corn                                                 | ncluding any accompanying statemer<br>ect, and complete.                                                                | nts and                                       |
| My Previous T                           | Taxes<br>to the Internal revenue Ser<br>receipt or reason for rejecti<br>any tax refund. | nediate service provider, transmitter, or El<br>vice (IRS) and to receive the following infor<br>on of transmission; b) the reason for any c | ectronic Return Originator (ERO) to s<br>mation from the IRS: a) an acknowled<br>lelay in processing or tax refund; and | end my return<br>Igement of<br>c) the date of |
| Send Us Feed<br>Last Login: 02/21/14 02 | Iback<br>2.29PM CST Kack                                                                 |                                                                                                    |                                                                                                    | Next >                                        |
|                                         | © 2013 HRB Digital LLC. All Rig                                                          | jhts Reserved.                                                                                                    |                                                                                                    | Privacy Notice                                |
| my <b>free</b><br>taxes.com             | Q Search for forms, hel                                                                  | p, and tips                                                                                                    | ¢ jc<br>s∕                                                                                                    | ohn<br>Ive & QUIT                             |
| <sup>My</sup> 2013 <sup>™</sup>         | axes OVERVIEW                                                                            | FEDERAL                                                                                                    | STATE F                                                                                                    | ILE                                           |
| Basic                                   | Sign Your Federal                                                                        | Return                                                                                                    |                                                                                                    |                                               |

|     | asic 🗸                         | Sign Yo    | our Federal                       | Return                    |                             |                              |                       |     |
|-----|--------------------------------|------------|-----------------------------------|---------------------------|-----------------------------|------------------------------|-----------------------|-----|
| FEI | €\$3,100                       | You're now | / ready to sign you               | ır return.                |                             |                              |                       |     |
| AZ  | <sup>s</sup> 0                 | Step 1.    | Confirm your dat                  | es of birth. How do I cha | inge these dates?           |                              |                       |     |
|     | My Previous Taxes              |            | Date of birth                     | john<br>01/01/1940        | jane<br>01/01/1960          |                              | E                     |     |
| ?   | Common Questions               | Step 2.    | Sign your return.<br>document(s). | By creating a 2013 PIN    | l, you're signing your retu | rn and a ing to the e-file o | disclosure            |     |
| La  | st Login: 02/21/14 02:29PM CST |            | PIN                               | john<br><b>85014</b>      | jane<br>85014               | Enter 5-digit                | t electronic filing P | PIN |
|     |                                | < Ba       | Today's date<br>ck                | 2/21/2014                 |                             |                              | Next >                | ]   |

![](_page_22_Picture_0.jpeg)

| my free<br>taxes.com                 | Q Search for forms, help                                       | o, and tips                                                           |                                                                   | SAVE & QUIT                             |   |
|--------------------------------------|----------------------------------------------------------------|-----------------------------------------------------------------------|-------------------------------------------------------------------|-----------------------------------------|---|
| My2013 <sup>Taxes</sup>              | OVERVIEW                                                       | FEDERAL                                                               | STATE                                                             | FILE                                    |   |
| Basic 🗸                              | Review Your Retur                                              | n Before Filing                                                       |                                                                   |                                         |   |
| FEDERAL REFUND<br>\$3,100            | Now that you've entered your<br>before you file. We need you t | 2012 identifying information for<br>to review your return closely and | the IRS and signed your return,<br>confirm some additional inform | , there's just one step left<br>nation. |   |
| AZ REFUND<br>SO<br>My Previous Taxes | Step 1. Review your return.                                    | View Return                                                           | •                                                                 |                                         | = |
| ? Common Questions                   | If you want to make<br>can prepare and file                    | any changes after you've filed yo<br>an amended return (Form 1040-)   | ur return, you'll need to wait un<br><).                          | til it's accepted. Then, you            |   |
| Send Us Feedback                     | Step 2. Make sure we can se                                    | nd your filing status to you.                                         |                                                                   |                                         |   |
| Last Login: 02/21/14 02:29PM CST     | Confirm your e-mail<br>Get text message up                     | address <b>jdemass@vsu</b><br>dates                                   | <b>IW.org</b><br>tional) Standard to                              | ext messaging charges apply.            |   |
| ? Common Questions                   | Step 3. Review your filing op                                  | otions.                                                               |                                                                   |                                         | E |
| Send Us Feedback                     | Federal Filing Optic                                           | ons                                                                   |                                                                   |                                         |   |
| Last Login: 02/21/14 02:29PM CST     | Filing method<br>Refund option<br>Signature option             | E-TIIE<br>Direct deposit<br>Electronic signal                         | ture                                                              |                                         |   |
|                                      | < Back                                                         |                                                                       |                                                                   | Next >                                  |   |

![](_page_22_Picture_2.jpeg)

### Make sure there is no charge for processing your return (AGI must be under \$58,000)

![](_page_23_Picture_1.jpeg)

#### E-File Your State Return

| my free<br>taxes.com                                                                                       | Q Search for forms, help                                                                                                    | , and tips                                                                                                    |                                                         | SAVE & QUIT                 |
|----------------------------------------------------------------------------------------------------|----------------------------------------------------------------------------------------------------|----------------------------------------------------------------------------------------------------|---------------------------------------------------------|-----------------------------|
| My <b>2013</b> Taxes                                                                                       | OVERVIEW                                                                                                    | FEDERAL                                                                                                    | STATE                                                   | FILE                        |
| FEDERAL REFUND<br>CAZ REFUND<br>CAZ REFUND<br>My Previous Taxes<br>? Common Questions<br>Sand Us Exectback | How Do You Want<br>You can't e-file your state retu<br>We'll make it easy by printing<br>What do you want to do?<br>Print and mail Arizon<br>File Arizona return la | to File Your State Re<br>rn unless you e-file your federal<br>mailing instructions with your re<br>na return now<br>uter | <b>turn?</b><br>return. However, you can print<br>turn. | and mail your state return. |
| Last Login: 02/12/14 11:18PM CS                                                                            | © 2013 HRB Digital LLC. All Righ                                                                                                    | ts Reserved.                                                                                                    | _                                                       | Next ><br>Privacy Notice    |

#### You can have your State refund Direct Deposited into the same account as your Federal refund

| my <b>free</b><br>taxes.com                                                                                                    | Q Search for forms, help, and tips                                |                                                                                    |                                             | SAVE & QUIT    |
|----------------------------------------------------------------------------------------------------|-------------------------------------------------------------------|------------------------------------------------------------------------------------|---------------------------------------------|----------------|
| My <b>2013</b> Taxes                                                                                                    | OVERVIEW                                                          | FEDERAL                                                                            | STATE                                       | FILE           |
| FEDERAL REFUND<br>S<br>CONTROL<br>FEDERAL<br>S<br>CONTROL<br>S<br>S<br>CONTROL<br>S<br>CONTROL<br>CONTROL<br>S<br>CONTROL<br>CONTROL<br>S<br>CONTROL<br>CONTROL | Filing Your Arizona<br>Direct deposit - Yo<br>Check - You'll rece | a Return<br>our refund will be deposited into<br>ive your refund in the mail in 6- | o your bank account in 5-7 week<br>8 weeks. | S.             |
|                                                                                                    | 2013 HRB Digital LLC. All Righ                                    | its Reserved.                                                                      |                                             | Privacy Notice |

![](_page_24_Picture_0.jpeg)

#### H & R Block would like you to complete this survey

| my Tree<br>taxes.com                                        | Q Search for forms, he          | p, and tips                            |                                    | SAVE & QUIT                     |   |
|-------------------------------------------------------------|---------------------------------|----------------------------------------|------------------------------------|---------------------------------|---|
| My <b>2013</b> Taxes                                        | OVERVIEW                        | FEDERAL                                | STATE                              | FILE                            |   |
| Basic 🗸                                                     | Thank You! We'd L               | ike To Hear From Y                     | ′ou.                               |                                 |   |
| FEDERAL REFUND                                              | 1. How likely is it that you wo | uld recommend H&R Block Ba             | sic to your family and friends?    |                                 |   |
|                                                             | Not at all likely               | Very li                                | kely                               |                                 |   |
|                                                             | 0 1 2 3                         | 4 5 6 7 8                              | 9 10                               |                                 |   |
| ₹ °50                                                       | 0 0 0 0                         | $\circ$ $\circ$ $\circ$ $\circ$        | 0 0                                |                                 |   |
| My Previous Taxes<br>? Common Questions<br>Send Us Feedback | 2. What's the primary reason    | n for the score you gave us? <i>(2</i> | 000 Max Characters)                |                                 |   |
| 1 1 03/43/44.40084 /CT                                      |                                 |                                        |                                    |                                 |   |
| AZ REFUND                                                   | 3. We might want to ask you     | some follow-up questions ab            | out your experience. To give us pe | ermission to contact you, enter |   |
| ₹ °50                                                       | your contact mormation.         |                                        |                                    |                                 |   |
|                                                             | First name                      |                                        | Last name                          |                                 |   |
| My Previous Taxes                                           | Phone                           |                                        |                                    |                                 |   |
|                                                             | E-mail address                  |                                        |                                    |                                 |   |
| ? Common Questions                                          | Street                          |                                        |                                    |                                 | - |
| Send Us Feedback                                            | City                            | Sta                                    | te                                 | Zip                             |   |
| Last Login: 02/12/14 11:18PM CST                            | Share your opinion              |                                        |                                    |                                 |   |
|                                                             | Write a product review and      | share your experience using h          | I&R Block!                         |                                 |   |
|                                                             | < Back                          | snare your experience using P          | Skip                               | Send                            |   |
|                                                             | © 2013 HRB Digital LLC. All Rig | hts Reserved.                          |                                    | Privacy Notice                  |   |

| <b>2013</b> <sup>Taxes</sup>                                                                            | OVERVIEW                                                                                                    | FEDERAL                          | STATE                        | FILE                       |
|----------------------------------------------------------------------------------------------------|----------------------------------------------------------------------------------------------------|----------------------------------|------------------------------|----------------------------|
|                                                                                                    |                                                                                                    |                                  |                              |                            |
| FEDERAL REFUND                                                                                          | Congratulations – `                                                                                                    | Your Taxes Are Finis             | ned!                         |                            |
| 🖤 <sup>s</sup> 0                                                                                        | Thank you for letting H&R Blo                                                                                                    | ck prepare your taxes this year. |                              |                            |
| AZ REFUND                                                                                               | Before you log out be sure to                                                                                                    | shock out your Tax and Health    | Care Review, included in the | PDF version of your return |
| <b>■</b> <sup>\$</sup> 50                                                                               | These personalized results wil<br>• Eligibility status<br>• Approximate monthly co                                               | Il help you learn more about hea | lth care:                    |                            |
| <ul> <li>\$50</li> <li>My Previous Taxes</li> </ul>                                                     | These personalized results will<br>• Eligibility status<br>• Approximate monthly c<br>• Potential tax penalties                  | ll help you learn more about hea | lth care:                    |                            |
| <ul> <li>\$50</li> <li>My Previous Taxes</li> <li>Common Questions</li> </ul>                           | These personalized results will Eligibility status Approximate monthly c Potential tax penalties Click Log Out, and you'll be ta | the to the H&R Block web site.   | lth care:                    |                            |
| <ul> <li>\$50</li> <li>My Previous Taxes</li> <li>Common Questions</li> <li>Sand Up Eachback</li> </ul> | These personalized results will<br>Eligibility status<br>Approximate monthly co<br>Potential tax penalties                       | ken to the H&R Block web site.   | lth care:                    |                            |

You will be notified by email if there is an issue with your return

## Please return to the **home page** of MyFreeTaxes.com and complete the survey that is requested there

![](_page_25_Picture_3.jpeg)